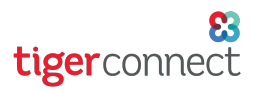

### TigerConnect Physician Scheduling Provider Request Review

As a scheduler, you will be able approve, decline or edit day off and swap requests made by providers. Click on **Provider Requests** on the Dashboard (*top menu*) of the TigerConnect Physician Scheduling web app. On this screen, click on the **underlined columns** to sort the pending requests. These can be responded to individually or by selecting multiple requests at a time.

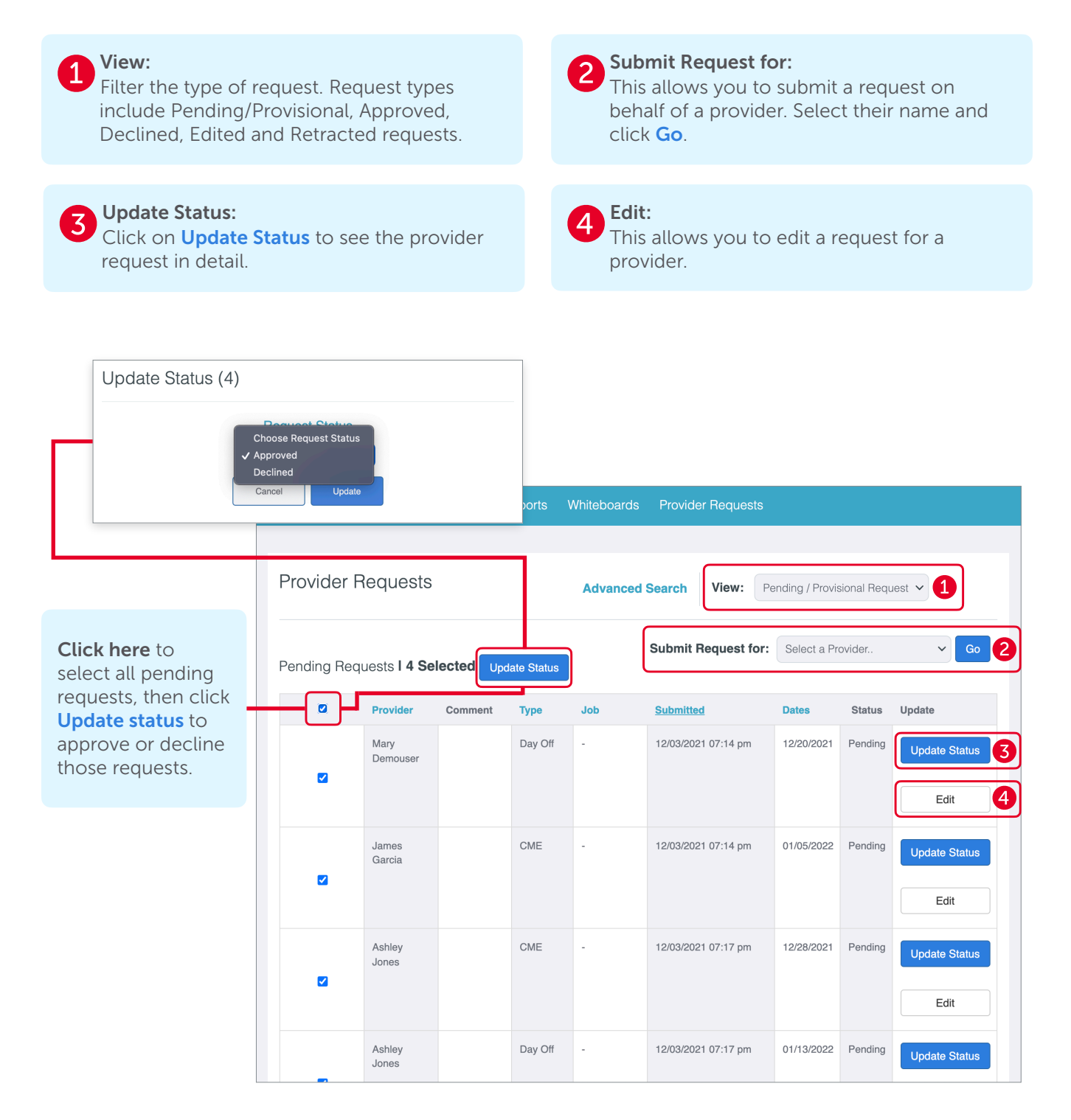

# TigerConnect Physician Scheduling **Provider Request Review**

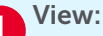

Filter the type of request. Request types include Pending/Provisional, Approved, Declined, Edited and Retracted requests.

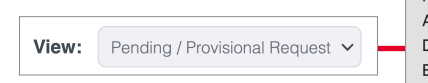

#### Pending / Provisional Requests Approved Requests Declined Requests **Edited Requests Retracted Requests**

### Submit Request for:

This allows you to submit a request on behalf of a provider. Select their name and click Go. From here you can build the request, choose the type and length (editable in month or year view). At the top right, the request can also be deleted or viewed in your current schedule.

| Update | Status: |
|--------|---------|
|--------|---------|

Click on Update Status to see the provider request in detail. Here you can change the Request Status, leave a comment and change the Request Type. If multiple days are requested, you can check/uncheck to approve those days. If the Provider has left a comment, you will see it listed at the bottom.

At the top menu, you can switch views to Overlapping Requests to see if any other Providers have requested the same date(s), as well as the Details which will show when this request was created and/or updated. Click Save at any point to update the request.

|                      |            |        |                  | View My Sched  |
|----------------------|------------|--------|------------------|----------------|
| Build a Request for  | Mary Demou | ser    |                  | Delete Request |
| Request Type         |            |        |                  |                |
| Select request type: |            |        | Select a length: |                |
| Day Off Request      |            | ~      | Single Day       |                |
|                      |            | Use Ye | ar View          |                |
| Provider Comment:    |            |        |                  |                |
|                      |            |        |                  |                |
|                      |            |        |                  |                |

| _                                                                                                    |                                                                                                    |                                                                                                    |
|----------------------------------------------------------------------------------------------------|----------------------------------------------------------------------------------------------------|----------------------------------------------------------------------------------------------------|
| Pending Update Status                                                                                                    | Provider Request - MDemouser<br>Request Overlapping Requests Details<br>CHua 1/2 Day CME AM - Approved<br>December 24th, 2021 - December 24th, 2021<br>SHe 1/2 Day CME AM - Approved<br>December 24th, 2021 - December 24th, 2021 |                                                                                                    |
| Request Status types: <ul> <li>Pending</li> <li>Provisional</li> <li>Approved</li> <li>Declined</li> </ul>                                                                                     | Scheduler Comment          Request Type         PTO         Job                                                                                                    | JEdward Family and Medical Leave - Provision<br>December 22nd, 2021 - December 25th, 2021<br>Carcel                    |
| Pending requests<br>appear on the calendar<br>but are awaiting<br>approval.<br>Provisional requests<br>indicate that the<br>Scheduler has<br>approved the request,<br>but it is not yet shared | Requested Days          Tuesday, December 21st, 2021         Thursday, December 23rd, 2021         Friday, December 24th, 2021         Select All         Clear                                                                   | Created<br>Thursday, December 9th, 2021, 04:21:46 pm<br>Updated<br>Thursday, December 9th, 2021, 04:21:46 pm<br>Carcel |
| with the Provider.                                                                                                    | Cancel Save                                                                                                    |                                                                                                    |

[Continued on next page]

# tiger connect

## TigerConnect Physician Scheduling Provider Request Review

# **Edit:** Allows you to edit a request for a provider. If you are editing a multi-day request for non-consecutive days, the request will be edited in Year View.

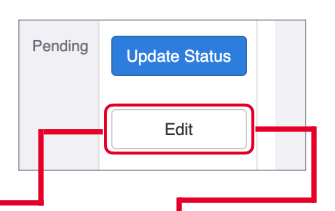

| Build a Request <b>for Jack Cui</b>                                                | Build a Request for Tom Brown |                                                                   |               |                                         |                 |           |           |           |           |           |           |           |           |           |           |           |           |           |           |           |           |           |          |
|------------------------------------------------------------------------------------|-------------------------------|-------------------------------------------------------------------|---------------|-----------------------------------------|-----------------|-----------|-----------|-----------|-----------|-----------|-----------|-----------|-----------|-----------|-----------|-----------|-----------|-----------|-----------|-----------|-----------|-----------|----------|
| Select request type:     Select a length:       Vacation Request     Range of Days | ~                             |                                                                   | Requ<br>Selec | <b>lest T</b><br>t <b>requ</b><br>Reque | iype<br>Jest ty | /pe:      |           |           |           |           |           | Ŷ         | •         |           |           |           |           |           |           |           |           |           |          |
| Dates:<br>Start Date: 12/28/2021<br>End Date: 12/28/2021                           |                               | Dates:<br>Requesting Tom Brown for 2021<br>January February March |               |                                         |                 |           |           |           |           |           |           |           |           |           |           |           |           |           |           |           |           |           |          |
| Provider Comment:                                                                  |                               |                                                                   | s             | м                                       | т               | w         | т         | F         | s         | s         | м         | т         | w         | т         | F         | S         | S         | м         | т         | w         | т         | F         | s        |
| Vacation request for a range of days, submitted by Scheduler for Jack              |                               |                                                                   |               |                                         |                 |           |           | 1<br>2    | 2<br>□    |           | 1<br>□    | 2         | <u>3</u>  | <u>4</u>  | <u>5</u>  | <u>6</u>  |           | 1         | <u>2</u>  | <u>3</u>  | <u>4</u>  | 5         | <u>6</u> |
|                                                                                    | h                             |                                                                   | <u>3</u><br>□ | 4 ☑                                     | 5               | <u>6</u>  | Z<br>□    | <u>8</u>  | 9<br>     | Z         | <u>8</u>  | 9<br>□    | <u>10</u> |           | <u>12</u> | <u>13</u> | Z<br>□    | <u>8</u>  | 2         | <u>10</u> |           | <u>12</u> | 13<br>□  |
|                                                                                    |                               |                                                                   | <u>10</u>     | <u>11</u>                               | <u>12</u>       | <u>13</u> | <u>14</u> | <u>15</u> | <u>16</u> | <u>14</u> | <u>15</u> | <u>16</u> | <u>17</u> | <u>18</u> | <u>19</u> | <u>20</u> | <u>14</u> | <u>15</u> | <u>16</u> | <u>17</u> | <u>18</u> | <u>19</u> | 20       |
| Submit Request(s)                                                                  |                               |                                                                   | <u>17</u>     | <u>18</u>                               | <u>19</u>       | <u>20</u> | <u>21</u> | 22<br>□   | 23        | <u>21</u> | 22<br>□   | <u>23</u> | <u>24</u> | <u>25</u> | <u>26</u> | 27<br>□   | <u>21</u> | <u>22</u> | <u>23</u> | <u>24</u> | <u>25</u> | <u>26</u> | 27       |

# Viewing Schedule Requests in Manual Scheduling:

Schedule Requests can appear in Complete View when using the Manual Scheduler. To get to Complete View, on the Dashboard, go to:

Scheduling > Manual Scheduler > Complete.

In Complete View, click the **Days Off** Filter at the upper right corner and check the boxes for **Pending** and **Provisional** Request Status Types.

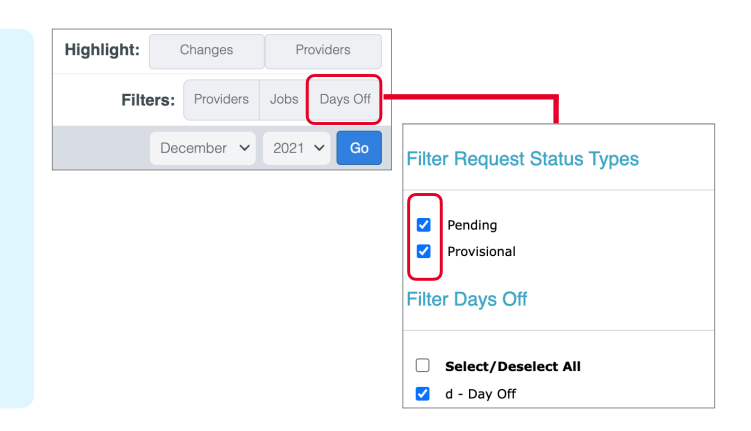

Once the filter to view pending and provisional requests is enabled, you will see those requests on the calender in a grey box with dotted lines. Click on those requests directly to open up the provider request window where you can update the status or edit that request.

Note that any approved requests will appear at the bottom of the date-square.

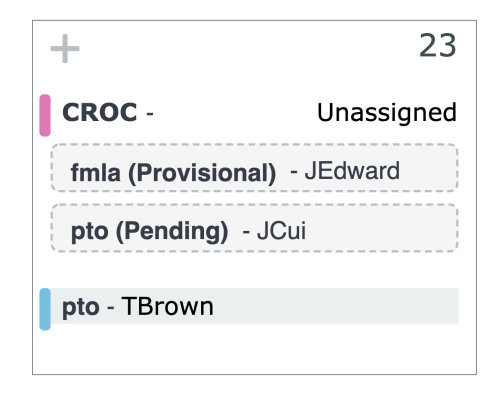